## APP Grupo Cajamar NOTIFICACIONES

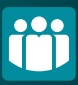

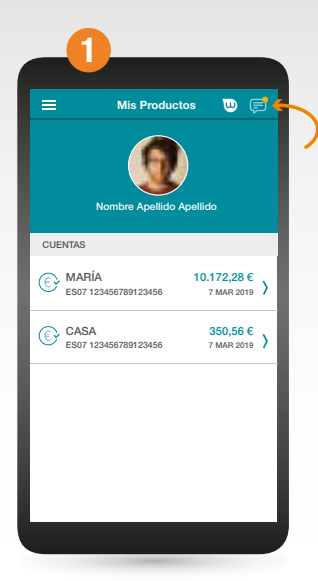

Accede a **"Mis Productos"** y pincha sobre el icono de la esquina superior derecha.

| Notificaciones<br>Activar notificaciones en este<br>dispositivo | •                                                                                                    | 3                                                                                                    |
|-----------------------------------------------------------------|----------------------------------------------------------------------------------------------------|----------------------------------------------------------------------------------------------------|
| Activar notificaciones en este<br>dispositivo                   |                                                                                                    |                                                                                                    |
|                                                                 |                                                                                                    | Si                                                                                                    |
| Activar todas las notificaciones<br>para las cuentas y tarjetas | push (                                                                                                    | D                                                                                                    |
| No molestar<br>Activar o Desactivar                             |                                                                                                    | >                                                                                                    |
| Sobre mis cuentas<br>Activar o Desactivar operaciones           |                                                                                                    |                                                                                                    |
| ES07 3058 0000 0000 0000 0000                                   | María                                                                                                    | )                                                                                                    |
| ES07 3058 0000 0000 0000 0000                                   | Diego                                                                                                    | >                                                                                                    |
| ES07 3058 0000 0000 0000 0000                                   | Ahorro                                                                                                    | >                                                                                                    |
| Sobre mis tarjetas                                              |                                                                                                    |                                                                                                    |
| Activar o Desactivar operaciones                                |                                                                                                    |                                                                                                    |
| 5270027*****5449                                                |                                                                                                    | )                                                                                                    |
| 5275001*****8287                                                |                                                                                                    | >                                                                                                    |
| Notificaciones Push<br>Ver histórico de mis notificaciones      |                                                                                                    | >                                                                                                    |
|                                                                 | No molestar<br>No molestar<br>No molestar<br>Sobre mis cuentas<br>Activar o Desactivar operaciones<br>ES07 3058 0000 0000 0000 0000<br>ES07 3058 0000 0000 0000 0000<br>ES07 3058 0000 0000 0000 0000<br>Sobre mis tarjetas<br>Activar o Desactivar operaciones<br>E270027******549<br>5275001*****549<br>S270001******549<br>S270027******549<br>S27001******549<br>S27001******549<br>S27001******549<br>S27001******549<br>S27001*******549<br>S27001*******549<br>S27001*********************************** | No molestar<br>Kotiwa o Desactivar<br>Sobre mis cuentas<br>Katiwa o Desactivar<br>Sobre mis cuentas<br>ES07 368 0000 0000 0000 0000 María<br>ES07 368 0000 0000 0000 0000 María<br>ES07 368 0000 0000 0000 0000 María<br>Sobre mis tarjetas<br>Katiwa o Desactivar operaciones<br>E270027 <sup>++++</sup><br>4840<br>5275001 <sup>++++++</sup><br>5275001 <sup>+++++++++++++++++++++++++++++++++++</sup> |

En la pestaña **Notificaciones**, deberás mover el switch para poderlas activar en tu dispositivo móvil. Puedes elegir avisos sobre cuentas y tarjetas.

| < _ | Notificaciones 🔍 텾                                              |
|-----|-----------------------------------------------------------------|
| ES0 | 3 3058 0000 0000 0000 0000                                      |
| 00  | Activar notificaciones para esta cuenta<br>Activar o Desactivar |
|     | Abono de nómina o pensión Si                                    |
|     | Abono de Agencia Tributaria Si                                  |
|     | Ingreso igual o superior a No<br>O€                             |
|     | Abona transferencial igual a No<br>0€                           |
|     | Abono transf. Inter. SWIFT No<br>igual o superior a<br>0€       |

¡Ya está! Puedes escoger de qué tipo de movimiento quieres recibir notificación para cada una de tus cuentas y tarjetas.

|    | 4                                                                    |
|----|----------------------------------------------------------------------|
| ۲. | Notificaciones 🔍 戻                                                   |
| Ģ  | Activar notificaciones en este No                                    |
|    | Activar todas las notificaciones push<br>para las cuentas y tarjetas |
| Ö  | No molestar >                                                        |
| Ô  | Sobre mis cuentas<br>Activar o Desactivar operaciones                |
|    | ES07 3058 0000 0000 0000 0000 María >                                |
|    | ES07 3058 0000 0000 0000 0000 Ahorro >                               |
|    | Sobre mis tarjetas<br>Activar o Desactivar operaciones               |
|    | 5275001*****5449 >><br>5275001*****8287 >>                           |
|    | Notificaciones Push<br>Ver histórico de mis notificaciones           |
|    |                                                                      |

Recuerda que desde la misma opción podrás *volver a desactivar las notificaciones cuando quieras*.